## Instrukcja konfiguracji modułu RAD3 w oprogramowaniu PC-POS

### Założenia instalacji:

- Aby połączenie z menu RAD3 działało bezpośrednio z poziomu PC-POS poprzez wbudowaną przeglądarkę konieczna jest instalacja PC-POS w wersji 64 bit
- Jeśli nie ma możliwości instalacji PC-POS -a w wersji 64 bit, dostęp do menu RAD-a możliwie jest tylko poprzez przeglądarkę systemową uruchamianą poza aplikacją PC-POS. W takim przypadku, dla ułatwienia pracy, PC-POS-a można uruchomić w trybie okienkowym. Odpowiada za to parametr: "ScreenDecorated" w pliku konfiguracyjnym

## 1. Konfiguracja w przypadku, gdy klient nie korzystał wcześniej z modułu M/platform

Konfigurację modułu RAD3 należy rozpocząć od pobrania klienta RAD3 oraz uruchomieniu go z uprawnieniami administratora. Klient RAD3 jest oprogramowaniem pośredniczącym w komunikacji PC-POS <-> EuroPlatform.

| WybierzC:\Users\insoftp\Desktop\rad-v3.0.0-beta.12 | 2\rad-v3.0 | .0-beta.12\windows\bin\vrad.exe                     | _ | ×      |
|----------------------------------------------------|------------|-----------------------------------------------------|---|--------|
| [2020-10-07 12:37:22.979] [I] [29532]              | [main]     |                                                     |   | ~      |
| 2020-10-07 12:37:22.981 [I] <b>29532</b>           | [main]     | RAD VERSION: 3.0.0-beta.12                          |   |        |
| 2020-10-07 12:37:22.982 [I] <b>29532</b>           | [main]     | EDGE API HOST: edge-api-development.mparagon.pl:443 |   |        |
| 2020-10-07 12:37:22.982 [1] <b>29532</b>           | [main]     | EDGE API SERVER: 0.0.0.0:10443                      |   |        |
| 2020-10-07 12:37:22.982 [I] [29532]                | [main]     | MPUID: 737883797084000010600001                     |   |        |
| [2020-10-07 12:37:22.982] [I] [29532]              | [main]     | OpenSSL 1.1.1e 17 Mar 2020                          |   |        |
| [2020-10-07 12:37:22.982] [I] [29532]              | [main]     | ·<br>====================================           |   |        |
| [2020-10-07 12:37:22.982] [I] [29532]              | [main]     | Data directory: "C:\\rad"                           |   |        |
| [2020-10-07 12:37:22.983] [I] [29532]              | [main]     | RAD Config                                          |   |        |
| [2020-10-07 12:37:22.983] [I] <b>[29532</b> ]      | [main]     | Edge API                                            |   |        |
| [2020-10-07 12:37:22.983] [I] <b>[29532</b> ]      | [main]     | host: edge-api-development.mparagon.pl              |   |        |
| [2020-10-07 12:37:22.983] [I] [29532]              | [main]     | port: 443                                           |   |        |
| [2020-10-07 12:37:22.983] [I] <b>[29532]</b>       | [main]     | Server                                              |   |        |
| [2020-10-07 12:37:22.983] [I] <b>[29532]</b>       | [main]     | address: 0.0.0.0                                    |   |        |
| [2020-10-07 12:37:22.983] [I] <b>[29532]</b>       | [main]     | port: 10443                                         |   |        |
| [2020-10-07 12:37:22.983] [I] <b>[29532]</b>       | [main]     | Log                                                 |   |        |
| [2020-10-07 12:37:22.984] [I] <b>[29532</b> ]      | [main]     | default_level: info                                 |   |        |
| [2020-10-07 12:37:22.984] [I] <b>[29532]</b>       | [main]     | level:                                              |   |        |
| [2020-10-07 12:37:22.984] [I] <b>[29532</b> ]      | [main]     | watchdog: info                                      |   |        |
| [2020-10-07 12:37:22.984] [I] <b>[29532]</b>       | [main]     | mplatform-menu: info                                |   |        |
| [2020-10-07 12:37:22.984] [I] <b>[29532]</b>       | [main]     | main: info                                          |   |        |
| [2020-10-07 12:37:22.984] [I] <b>[29532]</b>       | [main]     | persistent-storage: info                            |   |        |
| [2020-10-07 12:37:22.984] [I] <b>[29532]</b>       | [main]     | lua-api: info                                       |   |        |
| [2020-10-07 12:37:22.984] [I] <b>[29532]</b>       | [main]     | logbook: info                                       |   |        |
| [2020-10-07 12:37:22.985] [I] <b>[29532]</b>       | [main]     | lua-get-promotions: info                            |   |        |
| [2020-10-07 12:37:22.985] [I] <b>[29532]</b>       | [main]     | http-client: info                                   |   |        |
| [2020-10-07 12:37:22.985] [I] <b>[29532]</b>       | [main]     | io-service: info                                    |   |        |
| [2020-10-07 12:37:22.985] [I] <b>[29532]</b>       | [main]     | http-server: info                                   |   |        |
| [2020-10-07 12:37:22.985] [I] <b>[29532]</b>       | [main]     | executor: info                                      |   |        |
| [2020-10-07 12:37:22.985] [T] [29532]              | [main]     | events-processor: info                              |   | $\sim$ |

Rys. 1. Przykładowy wygląd klienta RAD3

Kolejnym krokiem jest zalogowanie się na konto serwisanta w programie PC-POS oraz przejście do Konfiguracji lokalnych parametrów (MENU znajdujące się w górnej części okna -> Konfiguracja -> Lokalne parametry programu), a następnie przejście do zakładki Systemy lojalnościowe. Aby skonfigurować moduł RAD 3 należy zaznaczyć checkbox **System lojalnościowy M/platform RAD3** (rys. 2), a następnie przemieścić się w dół okna do sekcji konfiguracyjnej **System lojalnościowy M/platform (RAD3)** (rys. 3).

|                                           | ×                                                                                                    |
|-------------------------------------------|----------------------------------------------------------------------------------------------------|
| Kontroler bazy danych                     |                                                                                                    |
| Stanowisko                                | 💟 Domyślny - karta stałego klienta                                                                                                    |
| Drukarka fiskalna                         | System lojalnościowy Comarch                                                                                                    |
| Drukarki dokumentów                       | System flotowy "PC-Flota"                                                                                                    |
| Czytnik kodów                             | System Rotowy "UTA"                                                                                                    |
| Czytnik kart magnetycznych                |                                                                                                    |
| Wyświetlacz klienta                       |                                                                                                    |
| Wagi                                      | System lojalnościowy PIM                                                                                                    |
| Szuflada                                  | System lojalnościowy PIM (REST)                                                                                                    |
| Kamery                                    | System lojalnościowy "Paszport Korzyści" f-my New Media Ventures                                                                                   |
| Inwentaryzacia                            | System lojalnościowy PC-Loyalty online                                                                                                    |
| Opłatomat                                 | System lojalnościowy Loyalty Point                                                                                                    |
| System hotelowy                           | Moduł PC-Paragon                                                                                                    |
| Systemy lojalnościowe                     | System lojalnościowy ProfitCard                                                                                                    |
|                                           | System lojalnościowy M/platform                                                                                                    |
| Servis pre paid                           | System lojalnościowy M/platform (RAD3)                                                                                                    |
| Servis pre-paid                           | ⊂System lojalnościowy "Comarch"                                                                                                    |
| Berry/Kenty nederwalkerve elkeenteeie     |                                                                                                    |
| Bony/Karty podarunkowe - akceptacja       | Adres IP servera CLPS (np. 192.166.0.1):                                                                                                    |
| Karty podarunkowe - aktywacja/doładowanie | Numer portu na którvm nasłuchuje serwer :                                                                                                    |
|                                           |                                                                                                    |
| wymiana danych                            | Standardowy komunikat, gdy nie zostały<br>naliczone punkty lojalnościowe za paragon :<br>Transakcja lojalnościowa zostanie przeprocesowana później |
|                                           | Prefiksy dla kart 13-sto znakowych [EAN-13]<br>(koleine prefiksy rozdzielać przecinkami, np: 707.00000) :                                          |
|                                           | Deafflow alla land 40 aka mantana aka 11 aka 40]                                                                                                   |
|                                           |                                                                                                    |
|                                           | [F2] Zapisz Esc] Anuluj                                                                                                    |

Rys. 2. Włączenie obsługi modułu RAD3

| Kontroler bazy danych                                                                                                    |                                                                                                    |                                                                                                    |                                     |
|----------------------------------------------------------------------------------------------------|----------------------------------------------------------------------------------------------------|----------------------------------------------------------------------------------------------------|-------------------------------------|
| Stanowisko                                                                                                    | Czas oczekiwania na przetworzenie trans                                                                                                    | akcji przez serwer (sek.)                                                                                             | 30 🥥                                |
| Drukarka fiskalna                                                                                                    | Offline - czas pomiedzy kolejnymi transr                                                                                                    | isiami(min.)                                                                                                    | 10 💻                                |
| Drukarki dokumentów                                                                                                    |                                                                                                    |                                                                                                    |                                     |
| Czytnik kodów                                                                                                    | Identyfikator instalacji dla API                                                                                                    |                                                                                                    |                                     |
| Czytnik kart magnetycznych                                                                                                    | Klucz instalacji dla API                                                                                                    |                                                                                                    |                                     |
| Wyświetlacz klienta                                                                                                    |                                                                                                    |                                                                                                    |                                     |
| Wagi                                                                                                    |                                                                                                    | Sprav                                                                                                    | wdż połączenie z modułem PC-Paragon |
| Szuflada                                                                                                    |                                                                                                    |                                                                                                    |                                     |
| Kamery                                                                                                    | System lojalnościowy M/platform (RAD3                                                                                                    |                                                                                                    |                                     |
| Inwentaryzacja                                                                                                    | Adres API                                                                                                    | https://rad.mparagon.pl:10443                                                                                         |                                     |
| Onlatemat                                                                                                    |                                                                                                    |                                                                                                    |                                     |
| Opratomat                                                                                                    | Identyfikator sklepu                                                                                                    | ID SKLEPU                                                                                                    |                                     |
| System hotelowy                                                                                                    | Identyfikator sklepu                                                                                                    | ID SKLEPU                                                                                                    |                                     |
| System hotelowy Systemy lojalnościowe                                                                                                    | Identyfikator sklepu                                                                                                    | ID SKLEPU                                                                                                    | konfiguracji M/platform (RAD3)      |
| System hotelowy System lojalnościowe Serwis kart płatniczych                                                                                                    | Identyfikator sklepu                                                                                                    | ID SKLEPU                                                                                                    | konfiguracji M/platform (RAD3)      |
| System hotelowy System lotelowy Systemy lojalnościowe Serwis kart płatniczych Serwis pre-pald                                                                                                    | Identyfikator sklepu                                                                                                    | ID SKLEPU                                                                                                    | konfiguracji M/platform (RAD3)      |
| System hotelowy System lojalnościowe Serwis kart płatniczych Serwis pre-pald Serwis rachunków                                                                                                    | Identyfikator sklepu<br>Rejestracja kasy<br>System lojalnościowy ProfitCard<br>Adres serwera                                                                                                | ID SKLEPU                                                                                                    | konfiguracji M/platform (RAD3)      |
| System hotelowy System hotelowy Systemy lojalnościowe Serwis kart płatniczych Serwis pre-pałd Serwis rachunków Bony/Karty podarunkowe - akceptacja                                                                              | Identyfikator sklepu<br>Rejestracja kasy<br>System lojalnościowy ProfitCard<br>Adres serwera<br>Klucz przwatny                                                                              | ID SKLEPU                                                                                                    | konfiguracji M/platform (RAD3)      |
| System hotelowy<br>System hotelowy<br>Systemy lojalnościowe<br>Serwis kart płathiczych<br>Serwis pre-pałd<br>Serwis rachunków<br>Bony/Karty podarunkowe - akceptacja<br>rty podarunkowe - aktywacja/doladowanie                 | Identyfikator sklepu<br>Rejestracja kasy<br>System Iojalnościowy ProfitCard<br>Adres serwera<br>Klucz prywatny                                                                              | ID SKLEPU<br>Sprawdź poprawność<br>0.0.0.0                                                                            | konfiguracji M/platform (RAD3)      |
| System hotelowy<br>System hotelowy<br>Serwis kart płatniczych<br>Serwis pre-pałd<br>Serwis rachunków<br>Bony/Karty podarunkowe - akceptacja<br>rty podarunkowe - aktywacja/doładowanie<br>Inne parametry                        | Identyfikator sklepu<br>System lojalnościowy ProfitCard<br>Adres serwera<br>Klucz prywatny<br>POS ID                                                                                        | ID SKLEPU           Sprawdź poprawność           0.0.0.0                                                              | konfiguracji M/platform (RAD3)      |
| System hotelowy<br>System hotelowy<br>Serwis kart płatniczych<br>Serwis pre-pałd<br>Serwis rachunków<br>Bony/Karty podarunkowe - akceptacja<br>rty podarunkowe - aktywacja/doładowanie<br>Inne parametry<br>Wymiana danych      | Identyfikator sklepu<br>System lojalnościowy ProfitCard<br>Adres serwera<br>Klucz prywatny<br>POS ID<br>Częstość eksportu nieudanych transakcji                                             | ID SKLEPU           Sprawdź poprawność           0.0.0           (sek.)                                               | konfiguracji M/platform (RAD3)      |
| System hotelowy<br>System hotelowy<br>Serwis kart płatniczych<br>Serwis pre-pałd<br>Serwis rachunków<br>Bony/Karty podarunkowe - akceptacja<br>rty podarunkowe - aktywacja/doładowanie<br>Inne parametry<br>Wymiana danych      | Identyfikator sklepu<br>System lojalnościowy ProfitCard<br>Adres serwera<br>Klucz prywatny<br>POS ID<br>Częstość eksportu nieudanych transakcji                                             | ID SKLEPU           Sprawdź poprawność           0.0.0           (sek.)                                               | konfiguracji M/platform (RAD3)      |
| System hotelowy<br>System lojalnościowe<br>Serwis kart płatniczych<br>Serwis pre-pałd<br>Serwis rachunków<br>Bony/Karty podarunkowe - akceptacja<br>rty podarunkowe - aktywacja/doładowanie<br>Inne parametry<br>Wymiana danych | Identyfikator sklepu<br>System lojalnościowy ProfitCard<br>Adres serwera<br>Klucz prywatny<br>POS ID<br>Częstość eksportu nieudanych transakcji<br>Ile razy ponawiać nieudane transmisje tr | ID SKLEPU           Sprawdź poprawność           0.0.0           []           (sek.)           []           ansakcji? | konfiguracji M/platform (RAD3)      |

Rys. 3. Sekcja konfiguracji modułu RAD3

## Opis pól i przycisków w konfiguracji modułu RAD3

Adres API - jest to adres połączeniowy do klienta RAD3, domyślna wartość to <u>https://rad.mparagon.pl:10443</u> (adres rad.mparagon.pl przekierowywuje domyślnie na adres IP 127.0.0.1 lub zgodnie z dodatkowymi wpisami w pliku "hosts") Dla powyższej konfiguracji usługa będzie już działać, jednak w przypadku braku dostępu do internetu pojawi się problem z połączeniem po dns, dlatego aby temu zapobiec należy w pliku hosts dodać wpis: 127.0.0.1 rad.mparagon.pl Plik hosts w systemie windows znajduje się w lokalizacji: ...\Windows\system32\drivers\etc\hosts.

**Uwaga:** <u>Przykłady możliwych konfiguracji znajduje się na końcu tej instrukcji.</u>

- Identyfikator sklepu jest to identyfikator nadany przez EuroPlatform
- Rejestracja kasy służy do zarejestrowania kasy (stosować wyłącznie po wypełnieniu pól konfiguracyjnych)
- Sprawdź poprawność konfiguracji M/platform (RAD3) odpowiada za test połączenia PC-POS <-> RAD3 oraz przeprowadza test poprawności konfiguracji modułu (stosować wyłącznie po zarejestrowaniu kasy).

Po wypełnieniu pól w konfiguracji modułu RAD3 należy zarejestrować kasę przy pomocy przycisku **Rejestracja kasy**.

| System lojalnościowy M/platform (RAD3) |                                                   |
|----------------------------------------|---------------------------------------------------|
| Adres API                              | https://rad.mparagon.pl:10443                     |
| Identyfikator sklepu                   | 1061                                              |
| 💜 Rejestracja kasy                     | Sprawdź poprawność konfiguracji M/platform (RAD3) |

Rys. 4. Rejestracja kasy

Jeżeli rejestracja przebiegnie pomyślnie, pojawi się komunikat zamieszczony na rys 5. Następnie należy zapisać konfigurację oraz uruchomić ponownie zarówno klienta RAD3, jak i oprogramowanie PC-POS.

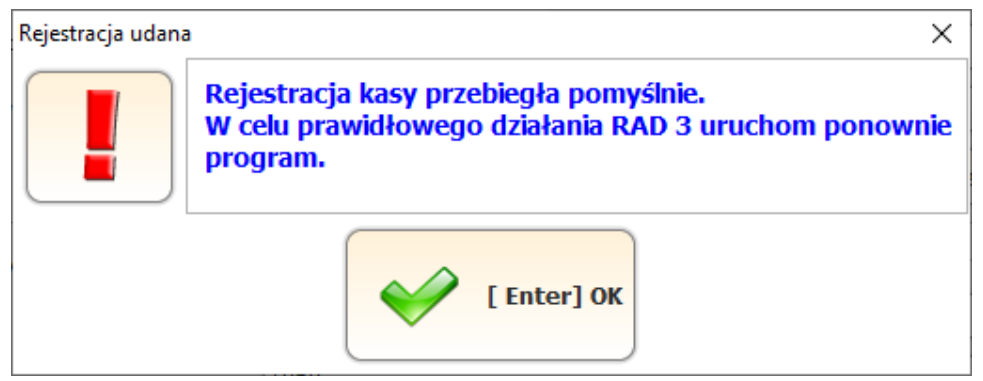

Rys. 5. Komunikat informujący o prawidłowej rejestracji kasy

## 2. Konfiguracja w przypadku, gdy klient korzystał z modułu M/platform

Konfiguracja ta jest analogiczna do konfiguracji opisanej w punkcie pierwszym do momentu wypełniania pól w konfiguracji modułu RAD3 (rys 3). W sekcji tej należy jedynie wypełnić pole **Adres API**, a następnie zapisać konfigurację oraz zamknąć oprogramowanie PC-POS. Ważne jest, aby **NIE wypełniać** pola Identyfikator sklepu oraz **NIE** korzystać z przycisku rejestracja kasy.

Następnie należy zatrzymać usługę PcmPlatform. Można to zrobić z poziomu okna Start->Usługi->(odszukać na liście PcmPlatform oraz kliknąć na nim prawym przyciskiem myszy)->Właściwości, po czym wykonać kroki opisane na rys. 6.

| PcmPlat                  | form - właśc                     | iwości (Kompu                   | uter lokalny)                                     | × |
|--------------------------|----------------------------------|---------------------------------|---------------------------------------------------|---|
| Ogólne                   | Logowanie                        | Odzyskiwanie                    | Zależności                                        |   |
| Nazwa<br>Nazwa           | usługi:<br>wyświetlana:          | PcmPlatfor<br>PcmPlatfor        | m                                                 |   |
| Opis:                    |                                  | PcmPlatfon                      | m - Wymiana danych                                |   |
| Ścieżka<br>''C:\Pro      | a do pliku wył<br>ogram Files\In | konywalnego:<br>soft∖PcmPlatfom | n\ServiceRepl.exe"                                |   |
| <u>T</u> yp un           | uchomienia:                      | Wyłączon                        | ıy ~                                              |   |
| Stan us                  | sługi:<br><u>J</u> ruchom        | Zatrzymano<br>Z <u>a</u> trzyma | aj <u>W</u> strzymaj Wz <u>n</u> ów               |   |
| Możes:<br>tego mi        | z określić para<br>ejsca.        | metry uruchomie                 | enia, które będą użyte przy uruchomieniu usługi z |   |
| <u>P</u> arame<br>urucho | etry<br>mienia:                  |                                 | 4 3                                               |   |
|                          |                                  |                                 | OK Anuluj <u>Z</u> astosuj                        |   |

Rys. 6. Zatrzymanie usługi PcmPlatform

Po zatrzymaniu usługi PcmPlatform można uruchomić oprogramowanie PC-POS. Podczas pierwszego uruchomienia odbędzie się autorejestracja kasy na podstawie danych pobranych z oprogramowania PcmPlatform.

Po zalogowaniu na konto kasjera zostanie wyświetlona ikona informująca o zdarzeniach M/platform (rys. 7), a po kliknięciu w nią, komunikat o autorejestracji zamieszczony na rys. 8. Należy ponownie uruchomić zarówno oprogramowanie PC-POS jak i klienta RAD3. Jako ostatni krok należy odinstalować usługę PcmPlatform.

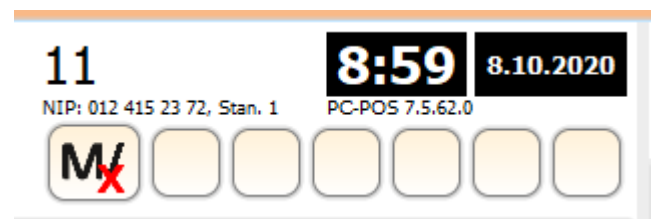

Rys. 7. Ikona informująca o zdarzeniach M/platform

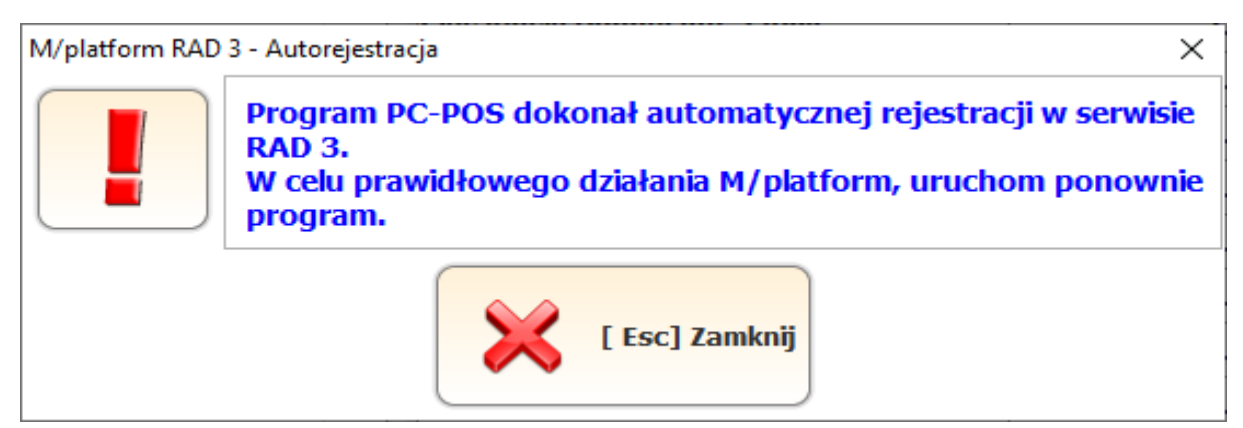

Rys. 8. Komunikat o autorejestracji

# 3. Ponowna rejestracja kasy lub rejestracja kasy pod innym ID sklepu

Jeżeli nastąpi potrzeba ponownej rejestracji kasy lub rejestracji kasy pod innym ID sklepu, wówczas przed rejestracją należy usunąć folder **rad**(znajdujący się na dysku C:\) oraz folder **RAD3** (znajdujący się w głównym folderze instalacyjnym oprogramowania **PC-POS).** 

#### Możliwe konfiguracje z uwzględnieniem zmian w pliku hosts

1. Jedna kasa – PC POS + RADSRV – domyślna i zalecana konfiguracja – każda kasa ma swojego RAD'a lokalnie

Konfiguracja POS'a:

| Adres API           | https://rad.mparagon.pl:10443                     |
|---------------------|---------------------------------------------------|
| dentyfikator sklepu |                                                   |
| Peiestracia kasy    | Sprawdź poprawność konfiguracji M/platform (BAD3) |

Wpis w hosts: 127.0.0.1 rad.mparagon.pl

2. Jedna kasa + serwer – PC POS + RADSRV zainstalowany na serwerze

Konfiguracja POS'a:

| dres APT            | https://rad.mparapon.pl:10443                     |
|---------------------|---------------------------------------------------|
|                     |                                                   |
| dentyfikator sklepu |                                                   |
|                     |                                                   |
| Rejestracja kasy    | Sprawdź poprawność konfiguracji M/platform (RAD3) |

Wpis w hosts: ADRES\_IP\_SERWERA rad.mparagon.pl

Np.: 192.168.1.100 rad.mparagon.pl

#### 3. Dwie kasy lub więcej + RADSRV tylko na serwerze

#### Konfiguracja POS-ów:

#### POS 1:

| System lojainosciowy Pypiaciorm (KA |                                                   |
|-------------------------------------|---------------------------------------------------|
| Adres API                           | https://rad.mparagon.pl:10443                     |
| Identyfikator sklepu                |                                                   |
| 🔗 Rejestracja kasy                  | Sprawdź poprawność konfiguracji M/platform (RAD3) |

#### ADRES\_IP\_SERWERA rad.mparagon.pl np.: 192.168.1.100 rad.mparagon.pl RADSRV zainstalowany na serwerze działający na porcie: 10443

#### POS 2:

| Advent ADT            | https://cod.mosepage.pl/10/44                            |
|-----------------------|----------------------------------------------------------|
| kares AP1             | https://rad.mparagon.pi:10444                            |
| dark filmber stars    |                                                          |
| dentyfikator skiepu   |                                                          |
| and the second second | and commute a second of the former of M (- before (DAD2) |

ADRES\_IP\_SERWERA rad.mparagon.pl Np.: 192.168.1.100 rad.mparagon.pl RADSRV zainstalowany na serwerze działający na porcie: 10444

Gdyby nastąpiła konieczność aby RADSRV był zainstalowany tylko na serwerze, wtedy na serwerze instalujemy tyle RADSRV ile mamy kas. Pamiętając, że każdy musi pracować na innym porcie. Ten fakt należy uwzględnić podczas konfiguracji poszczególnych stanowisk POS.

#### 4. PC Market - PC POS – Promocje z aplikacją mobilną Zmiana konfiguracji PC POS na potrzeby promocji z aplikacją IPH (obligatoryjne)

Uruchomienie obsługi kart stałego klienta Innowacyjnej Platformy Handlu wymaga zmian w konfiguracji oprogramowania PC POS dostępnego na stanowisku sprzedaży. Konfigurację należy zmienić na każdej kasie osobno.

- 1. Zaloguj się jako administrator (domyślne parametry logowania to użytkownik 999, hasło 999).
- 2. Przejdź do wykazów, następnie wybierz "*karty rabatowe*" i kliknij "*Wykaz formatów kart*".

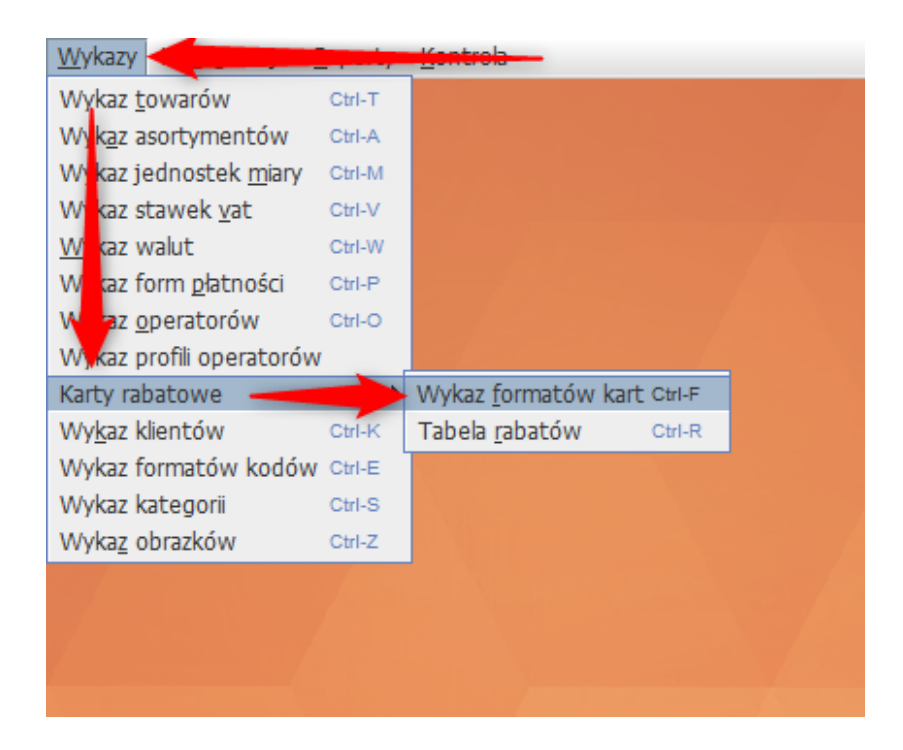

3. Dodaj nowy format karty

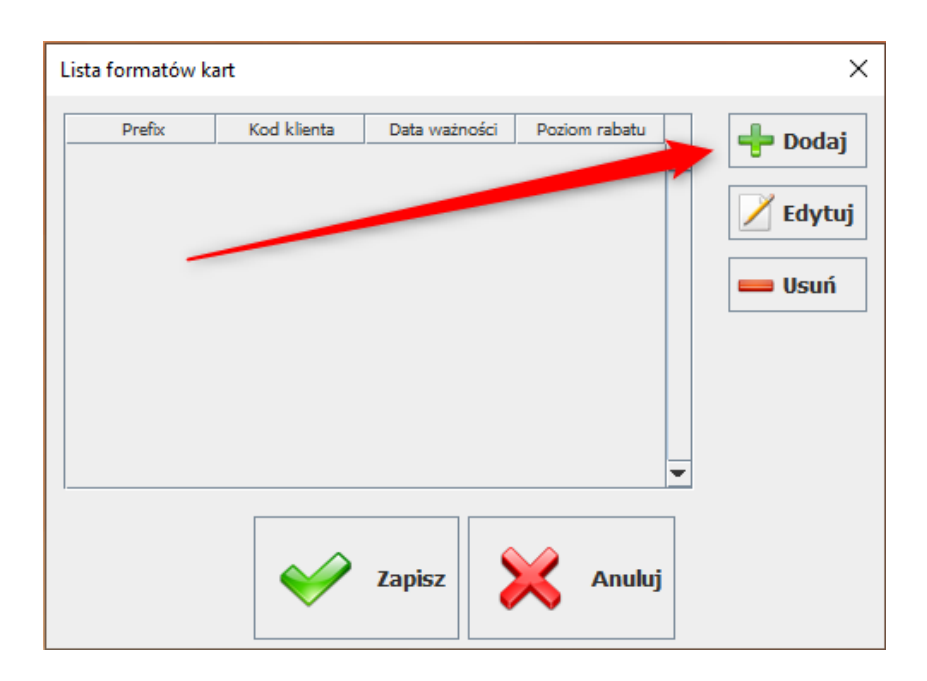

Wprowadź format karty wg poniższego wzoru:

- Przedrostek: 9989
- Kod klienta: 9 liter "D"
- Pozycja: Kod klienta (pozostałe pola ustawione na: Brak)

Zapisz wprowadzony format.

| Format karty klienta                                                                                                    | × |
|----------------------------------------------------------------------------------------------------|---|
| Przedrostek: 9989                                                                                                    |   |
| Data ważności: ddmmyy ddmmyy                                                                                                    |   |
| W poniższe pola: "Kod klienta", "Rabat", "Inna wartość"<br>należy wprowadzić znaki 'D' lub 'C':<br>D - cyfra (np. DDDD)<br>C - litera lub cyfra (np. CCCC) |   |
| Kod klienta:                                                                                                    |   |
| Rabat:                                                                                                    |   |
| Inna wartość:                                                                                                    |   |
| Cyfra kontrolna:                                                                                                    |   |
| Pozycja: Kod klienta 🔻 Brak 👻 Brak 🗶 Brak                                                                                                    | • |
| Format: 9989DDDDDDDD                                                                                                    |   |
| Zapisz 🔀 Anuluj                                                                                                    |   |

### Zapisz listę formatów kart.

| ista formatów l | kart        |               |               |         |
|-----------------|-------------|---------------|---------------|---------|
| Prefix          | Kod klienta | Data ważności | Poziom rabatu | - Doda  |
| 9989            | DDDDDDDDD   |               |               |         |
|                 |             |               |               | Z Edytu |
|                 | - 1         |               |               | 😑 Usuń  |
|                 |             |               |               |         |
|                 | _           |               |               |         |
|                 | _           |               |               |         |
|                 | _           |               |               |         |
|                 |             |               |               | •       |
|                 |             |               |               |         |
|                 |             | Zapisz        | Anulu         | j       |

4. W kolejnym kroku przejdź do menu "*Konfiguracja*" i wybierz pole "*Parametry programu*"

| <u>W</u> ykazy | Ko <u>n</u> figuracja <u>R</u> aporty <u>K</u> ontrola              |        |
|----------------|---------------------------------------------------------------------|--------|
|                | Parametry programu                                                  | Alt-P  |
|                | Lokalne <b>pr</b> ame <u>t</u> ry programu                          | Alt-T  |
|                | Parame Nimportowane z PC-Market                                     | Alt-I  |
|                | Edycja lanych sklepowych                                            | Ctrl-L |
|                | <u>D</u> ane rmy                                                    | Ctrl-D |
|                | List komentarzy                                                     |        |
|                | Ny neracja dokumentów                                               | Alt-U  |
|                | Konfiguracja automatycznej aktualizacji                             | Alt-I  |
|                | onfi <u>a</u> uracja usług gastronomicznych                         | Alt-G  |
|                | Wykonaj pełną synchronizację danych, pomiędzy bazą zdalną a lokalną | Alt-W  |
|                | Awaryjne wylogowanie kasjera                                        | Alt-A  |
|                | Odśwież reguły rabatowe w CLPS z CLM (Comarch)                      | Alt-R  |
|                | Odśwież kody wiadomoś <u>c</u> i w CLPS z CLM (Comarch)             | Alt-C  |
|                | Odśwież karty rabatowe w CLPS z CLM (Comarch)                       | Alt-K  |
| 1              | Odśwież maksymalny rabat w CLPS z CLM (Comarch)                     | Alt-M  |
|                | Doładowan <u>i</u> a pre-paid                                       | •      |
|                | Serwisy kart płatniczych                                            | •      |
|                |                                                                     |        |

5. Znajdź parametr odpowiadający za interpretację kart lojalnościowych. Wykorzystaj do tego pole "*szukaj"*, w oknie wyszukiwania wpisz słowo "*rabat"* i kliknij "*ok"*.

Parametr: "*Reguły rabatowe dla kart o typie=0 także dla kart nieistniejących…*" musisz ustawić na "Tak".

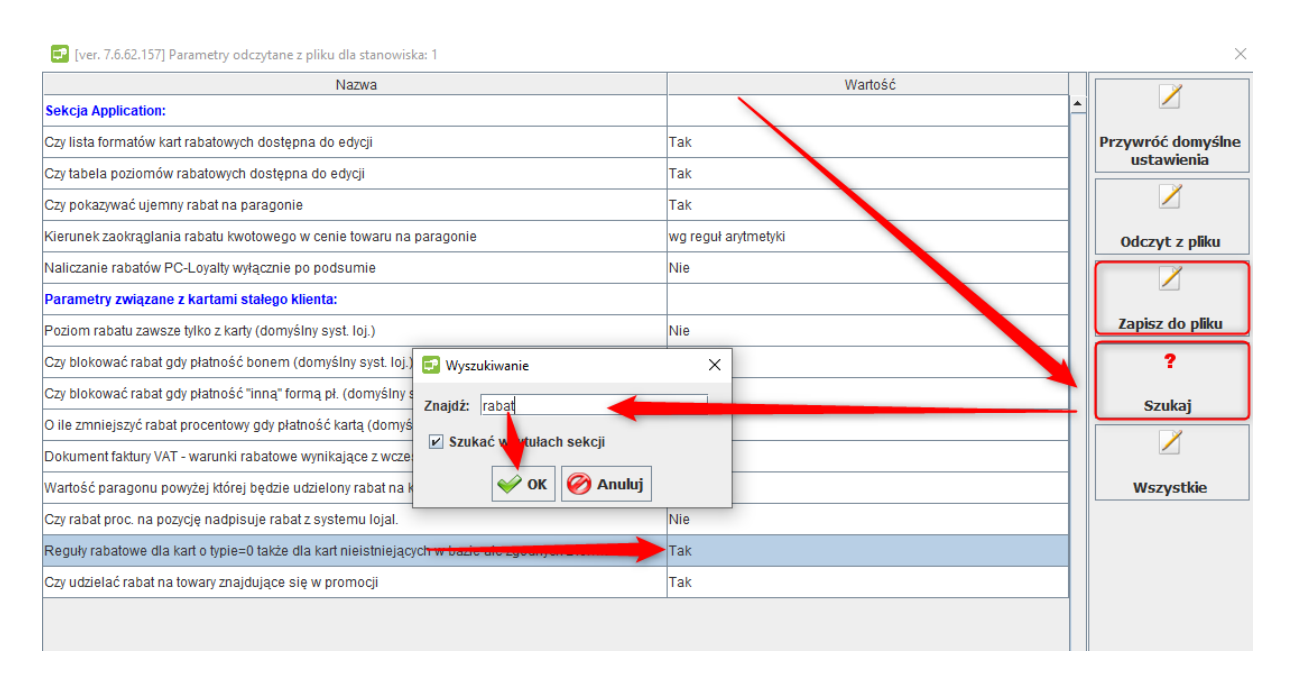

6. W analogiczny sposób jak wyżej znajdź parametr odpowiadający za możliwość odczytywania karty w polu kodu towaru. Tym razem w oknie wyszukiwania wpisz słowo: "karty".

Parametr: "Czy można wprowadzać kod karty w polu kod towaru" ustaw na: "Tak, zawsze – wymagany format karty"

| Nazwa                                                                            | Wartość                             |                              |
|----------------------------------------------------------------------------------|-------------------------------------|------------------------------|
| Sekcja Application:                                                              |                                     |                              |
| Czy można edytować karty klienta                                                 | Nie                                 | Przywróć domyś               |
| Inne parametry:                                                                  |                                     | ustawienia                   |
| Ograniczenie czasowe na autoryzacje kodem karty - milisekundy                    | 0                                   |                              |
| Parametry związane z kartami stałego klienta:                                    |                                     | [Shift F2]<br>Odczyt z pliku |
| Czy można wprowadzać kod karty stałego klienta przy pomocy klawiatury            | Tak                                 |                              |
| Czy litery w kodzie karty klienta                                                | Nie                                 | [ [ [ ] ]                    |
| Zawsze pełny kod karty jako kod klienta                                          | Nie                                 | Zapisz do pliku              |
| Poziom rabatu zawsze tylko z karty (domyślny syst. loj.)                         | Nie                                 | ?                            |
| Czy można wprowadzać kod karty w polu kod towaru                                 | Tak, zawsze - wymagany format karty | • [F5]                       |
| Czy pytać o rejestrację karty klienta, jeśli wprowadzony kod karty nie istnieje? | loe                                 | Szukaj                       |
|                                                                                  |                                     |                              |
|                                                                                  |                                     | [ F6]                        |

Po tej zmianie kliknij pole: "Zapisz do pliku" i zamknij okno.

7. Po zmianie parametrów zamknij program przechodząc do menu "Kontrola", następnie "Zakończ".

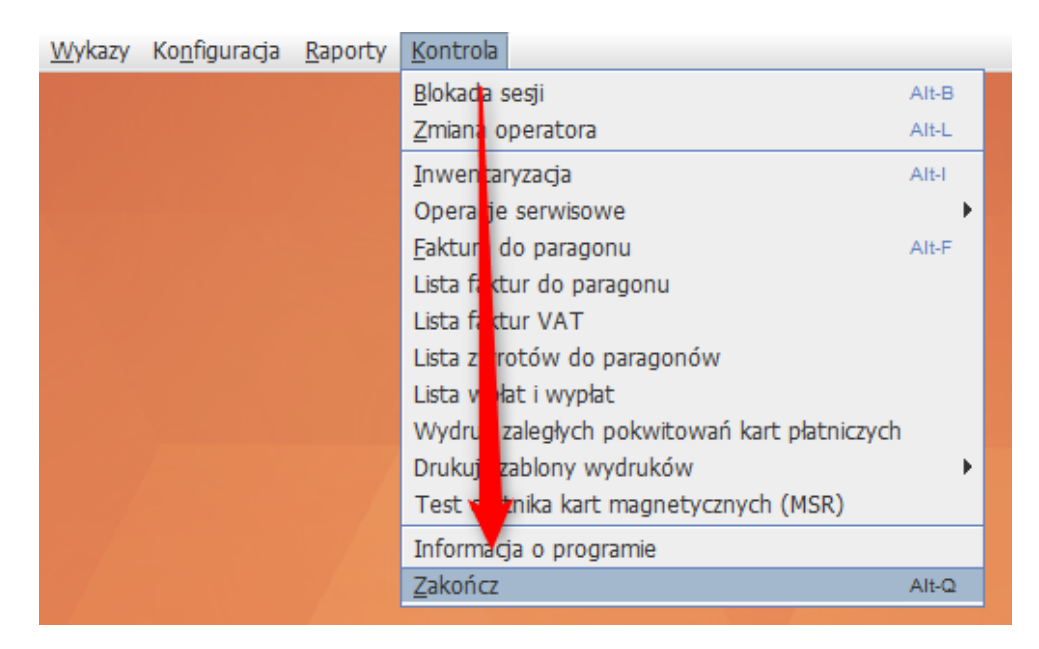

Po ponownym uruchomieniu program będzie przygotowany na obsługę kart klienta Innowacyjnej Platformy Handlu.

<u>Uwaga! Nie dopuszczamy możliwości jednoczesnego przypisania do kart typu 0 numerów kart dotychczas używanych przez sklep, lub innych masek kart lojalnościowych niż wskazana przez Innowacyjną Platformę Handlu.</u>

### Czytanie kart lojalnościowych na stanowisku POS

Zastosowanie powyższej instrukcji pozwala na dodanie karty klienta na kasie POS w polu, w którym wprowadzane są kody towaru podczas przeprowadzania transakcji.

Nie każdy skaner czyta karty klienta umieszczone w aplikacji mobilnej. Przed uruchomieniem programu rabatowego upewnij się, że będziesz w stanie odczytywać numery kart umieszczone w aplikacji mobilnej.

W przypadku jakichkolwiek wątpliwości napisz na bok@europlatform.pl.